## Schritt für Schritt zu deinem

## Google-My-Business-Link

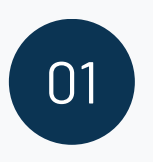

#### **FINDE DEINEN GMB-EINTRAG**

Suche dein Google-My-Business-Profil auf Google und klicke auf deinen Unternehmensnamen.

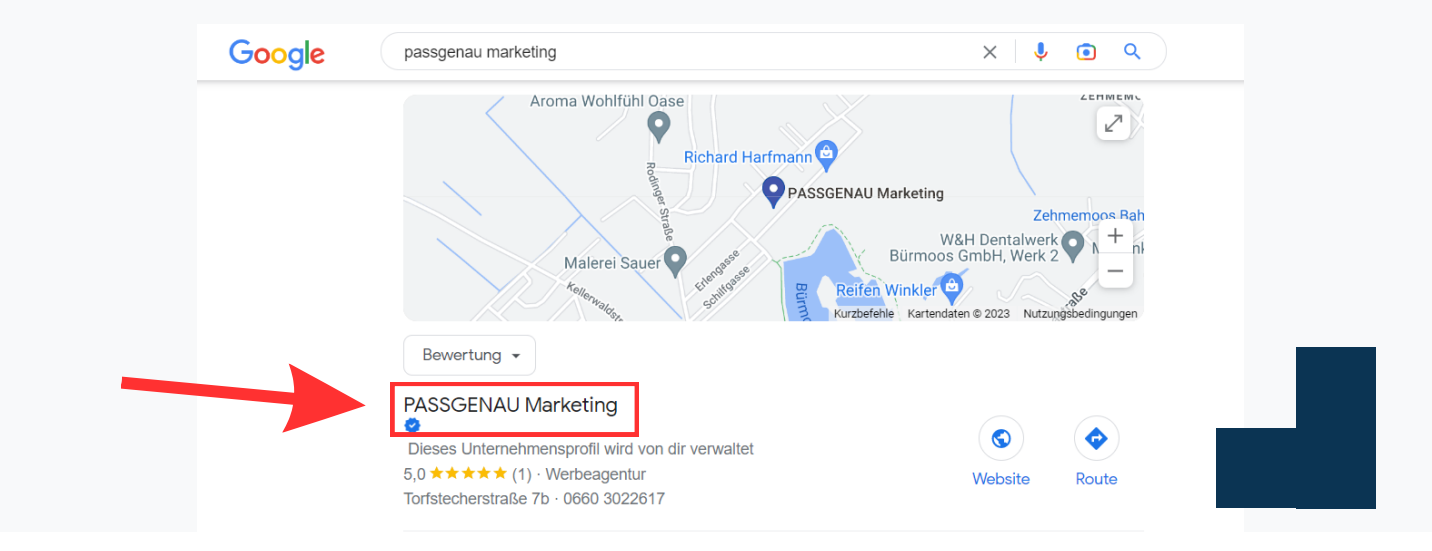

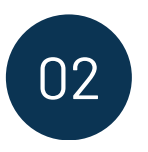

www.passgenau-marketing.at

office@passgenau-marketing.at

#### **VERWALTE DEIN PROFIL**

Eine neue Ansicht öffnet sich. Dort klickst du auf "Unternehmensprofil verwalten".

| Google passgenau marketin                                                                                                 | ng                        | × 🌷 🤇                                           |               |
|----------------------------------------------------------------------------------------------------|---------------------------|-------------------------------------------------|---------------|
| ← Bewertung <del>-</del>                                                                                                  |                           |                                                 |               |
| PASSGENAU Marketing<br>Pieses Unternehmensprofil wird v<br>5,0 ★★★★ (1) · Werbeagentur<br>Torfstecherstraße 7b · 0660 302 | ROUTE                     | V Marketing<br>eagentur in Bürmoor<br>verwalten | /wendu.de     |
|                                                                                                    | Übersicht                 | Rezensionen                                     |               |
| Österreich                                                                                                    | Adresse: Torfstecherstraß | e 7b, 5111 Bürmoos                              | hnik Breitfuß |

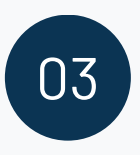

#### **DIE RECHTE SEITENLEISTE ERSCHEINT**

Auf der rechten Seite kannst du nun im Bereich "Rezensionen" auf "Mehr Rezensionen erhalten" klicken.

| Google (PASSGENAU Marketing X V 🔹 🤉                                                                                                    | \$                                                                                                    | *** |
|----------------------------------------------------------------------------------------------------|----------------------------------------------------------------------------------------------------|-----|
| Passgenau Marketing<br>https://www.passgenau-marketing.at       *         Marketingagentur für lokale Betriebe   Kunden richtig erreichen<br>Erreichen Sie htre Kunden mit zielführenden Marketing-Maßnahmen. Marketingagentur:<br>Webshe, Social Media, Design & Print, Marketing-Konzepte.<br>Du hast diese Seite 3 Mal aufgerufen. Letzter Besuch: 23.01.23         Kontakt       0 Abs. 1 lit. fDSGVO). Durch Bereitstellung des         Marketing Konzepte       Haben Sie eine Idee davon, wie viele Unternehmen in Werbung         Unsere Leistungen       Wir bei PASSGENAU Marketing verkaufen keine Leistung, die         PASSGENAU BLOG       - Insbesondere bei lokalen Suchanfragen. Dies liegt daran         Weitere Ergebnisse von passgenau-marketing.at »       EinmenACC         FilmenACC       Einschweitmennehet.at : passgenau-eu_cupry :         passgenau e.U., Altach, Vorarlberg - FirmenABC.at       Zu passgenau e.U. in Altach finden Sie 4 Adresse sowie v Firmeninfos wie<br>Firmenbuchnummer, angebolen durch die FirmenABC. Marketing GmbH         @ OnlineMarketing.de | Info zum Unternehmen bearbeiten Fehlende Informationen hinzufügen Öffnungszeiten hinzufügen Kennst du diesen Ort? Aktuelle Informationen tellen Fragen und Antworten Als Erster eine Frage stellen Aur Smartphone senden Rezensionen werden nicht überprütt ③ Michaela Stern - Bearbeiten Alte Google-Bewertungen ansehen Von PASSGENAU Marketing "Lokale Marketingagentur für kleine, mittelständische Unternehmen und lokale Betriebe. Design & Print, Web, Social Media, Auf Wunsch begleiten wir Ste durch den gesamten Prozese zer Konzept- |     |

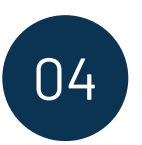

#### **KOPIERE DEN LINK**

Klicke nun auf die Schaltfläche "Kopieren", um den Link zu kopieren.

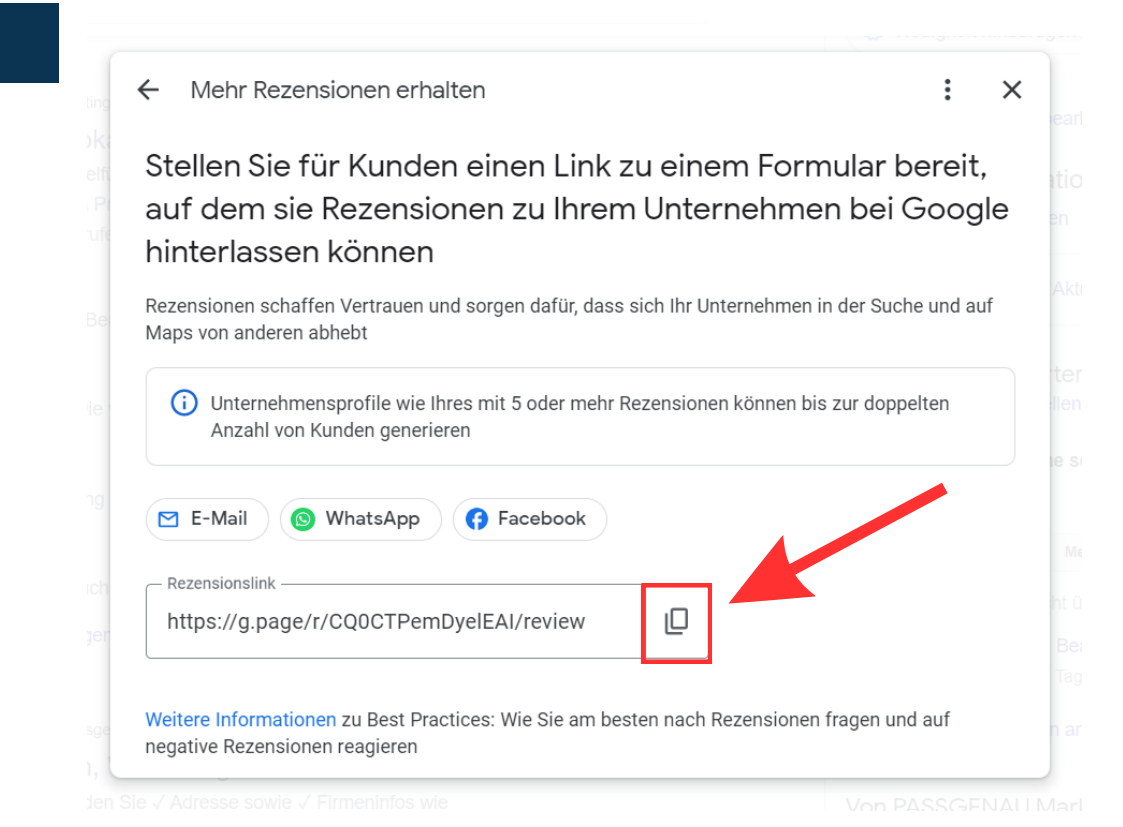

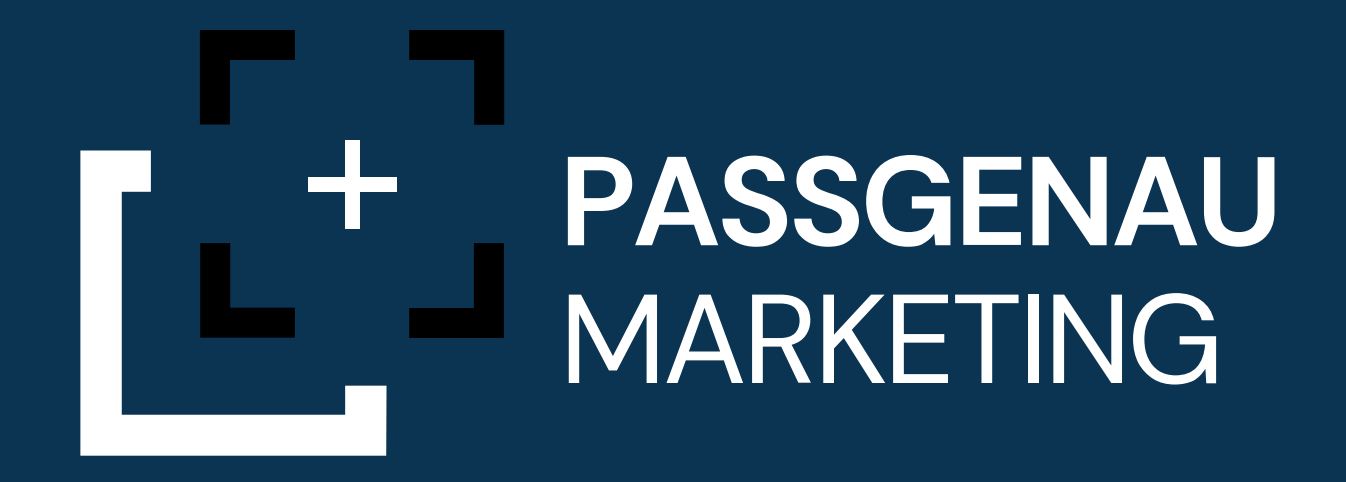

# Wir freuen uns, wenn du uns eine Bewertung hinterlässt.

### **JETZT BEWERTEN**